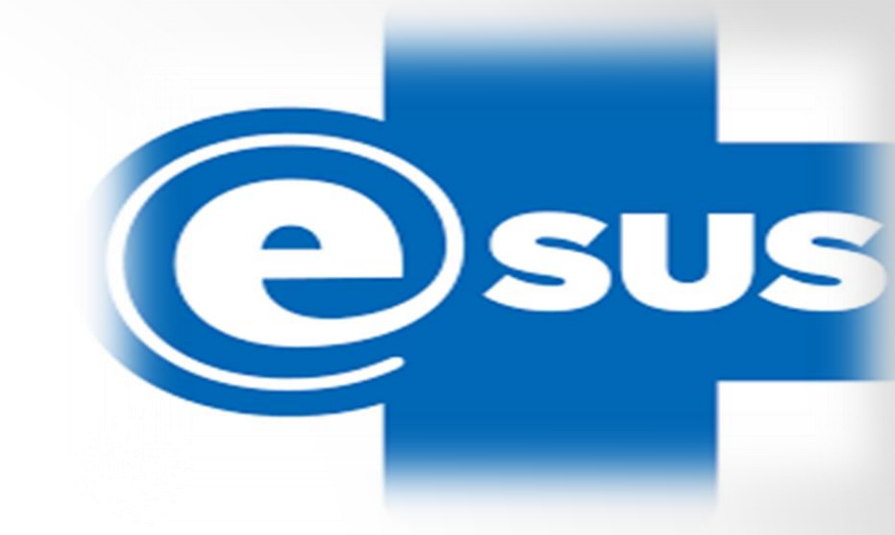

# INCONSISTÊNCIAS DE CADASTROS NO E-SUS

LUSINETE BRITO

# 1-Inconsistências de cadastros no e-SUS

### Inconsistências relacionadas ao domicílio ou à família:

- 1- Família excluída durante a atualização do cadastro. (EXCLUÍDA COM A VERSÃO 3.2.16)
- 2- Responsável sem cadastro individual no território.
- 3- Responsável não declarado no cadastro individual.
- 4- Responsável em outro domicílio mais atual.

### Inconsistências relacionadas aos cidadãos:

- 5- Responsável com mudança de território.
- 6- Responsável com óbito no cadastro individual.
- 7- Responsável não informado.
- 8- Sem vínculo com domicílio.

# 2- Considerações a serem observadas em relação aos cadastros individuais e domiciliares:

- Somente com o perfil de ACS é possível realizar o cadastro territorial e individual, bem como a atualização destes cadastros.
- Após a transmissão para a base federal não é possível a exclusão do cadastro, ficando disponível apenas a opção de atualização do cadastro.
- Sempre que um cidadão mudar de endereço ou vier a óbito é necessário a atualização de sua ficha de cadastro individual e se, o cidadão for o responsável familiar será necessário também a atualização do cadastro domiciliar/territorial desta família.

# 2- Considerações a serem observadas em relação aos cadastros individuais e domiciliares:

- Caso o cidadão tenha duplicidade de cadastro no território, orientamos que uma das fichas seja atualizada com a opção saída do cidadão do cadastro, desta forma é possível "dar baixa em um dos cadastros". (com a versão 3.2.17, temos a gestão de cadastros, com a senha de "GERENTE")
- Após a atualização/correção das fichas de cadastro, as correções só serão visualizadas no Relatório Operacional de Cadastro Territorial após a transmissão dos dados para a base federal, função realizada somente com o perfil de administrador ou de gestor.

- Este relatório permite identificar os domicílios e os indivíduos cadastrados na base local do CDS/PEC pelos ACS.
- Somente com perfil de enfermeiro, médico e ACS é possível imprimir o relatório de cadastro territorial, que é fundamental para a equipe acompanhar as famílias que já estão cadastradas.
- Este relatório permite que a equipe visualize ainda, as inconsistências apresentadas nos cadastros.

Segue passo a passo para gerar o Relatório Operacional de Cadastro Territorial:

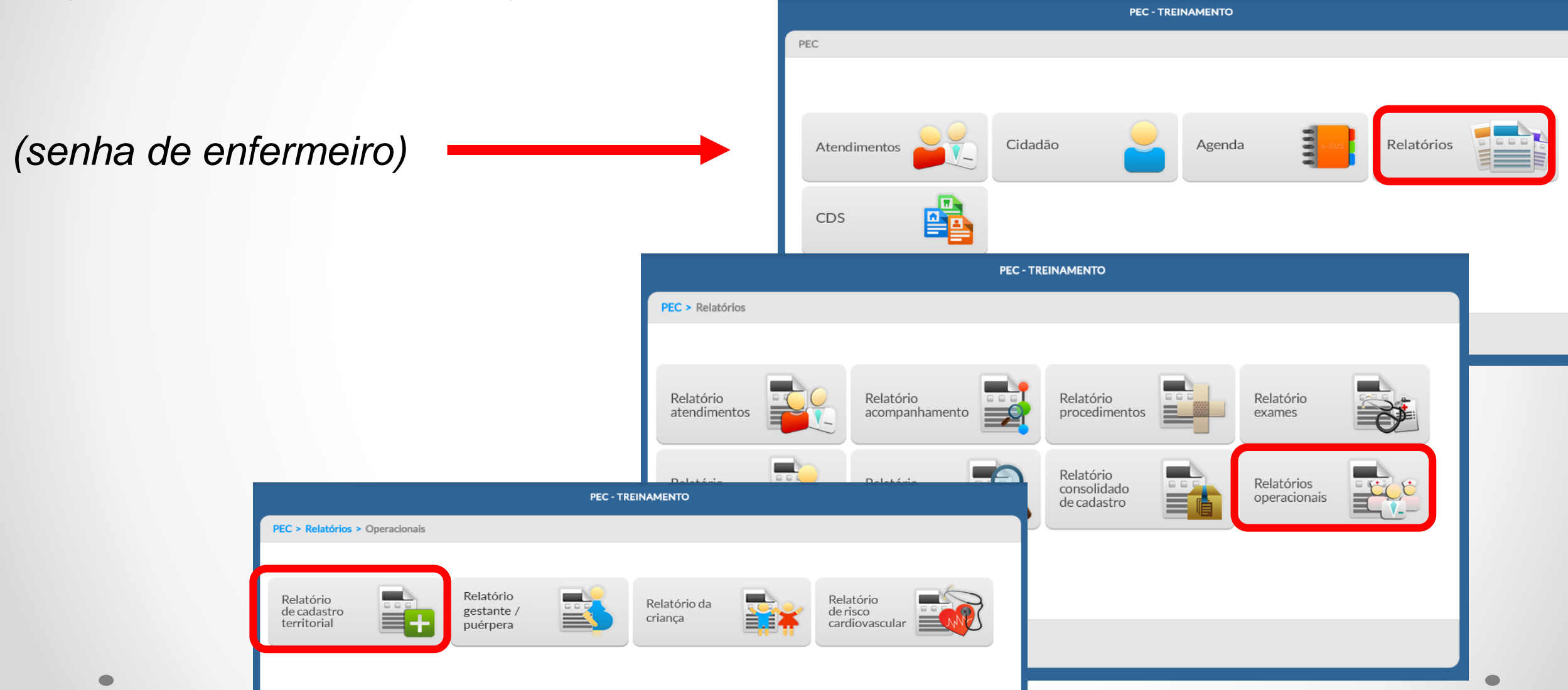

| – Relatórios 🛪 |                                                        |                                                                                                    |                 |                                                                                                    |                                                                                                    |                                                                  |                                                               |              |
|----------------|--------------------------------------------------------|----------------------------------------------------------------------------------------------------|-----------------|----------------------------------------------------------------------------------------------------|----------------------------------------------------------------------------------------------------|------------------------------------------------------------------|---------------------------------------------------------------|--------------|
| Cadastro       | o territorial                                          |                                                                                                    |                 |                                                                                                    |                                                                                                    |                                                                  |                                                               |              |
| Inconsist      | tências do cadastro territorial                        |                                                                                                    |                 |                                                                                                    |                                                                                                    |                                                                  |                                                               |              |
| Ellerer        |                                                        |                                                                                                    |                 |                                                                                                    |                                                                                                    |                                                                  |                                                               |              |
| - Filtros      |                                                        |                                                                                                    |                 |                                                                                                    |                                                                                                    |                                                                  |                                                               |              |
| INE            | 0000261734 - UBS BRASIL PSF 19                         |                                                                                                    |                 |                                                                                                    |                                                                                                    |                                                                  |                                                               |              |
| Microarea      | >                                                      |                                                                                                    |                 |                                                                                                    |                                                                                                    |                                                                  |                                                               |              |
| Inconsistêne   | cias                                                   |                                                                                                    |                 |                                                                                                    |                                                                                                    |                                                                  |                                                               |              |
|                |                                                        | Seleciona                                                                                                    | rtodas          |                                                                                                    |                                                                                                    |                                                                  |                                                               |              |
|                | Inconsistências relacionadas ao domicílio ou à família |                                                                                                    |                 |                                                                                                    |                                                                                                    |                                                                  |                                                               |              |
|                | 1 - Familia excluida durante a atualização do cadastro |                                                                                                    |                 |                                                                                                    |                                                                                                    |                                                                  |                                                               |              |
|                | 2 - Responsável sem cadastro individual no território  |                                                                                                    |                 |                                                                                                    |                                                                                                    |                                                                  | _                                                             |              |
|                | 3 - Responsável não declarado no cadastro individual   |                                                                                                    |                 |                                                                                                    |                                                                                                    |                                                                  |                                                               |              |
|                | 4 - Responsável em outro domicílio mais atual          |                                                                                                    |                 |                                                                                                    |                                                                                                    |                                                                  |                                                               |              |
|                | Inconsistências relacionadas aos cidadãos              | SAUDE OS                                                                                                    |                 |                                                                                                    | ESTADO DE MINAS GERAIS                                                                                                    |                                                                  |                                                               |              |
|                | 5 - Responsável com mudança de território              | ATENÇÃO BÁSICA                                                                                                    |                 |                                                                                                    | MUNICÍPIO DE PATOS DE MINAS<br>UNIDADE DE SAÚDE UBS BRASIL UBS DR GERALDO RE                                                                                                    | SENDE LIMA                                                       |                                                               |              |
|                | 6 - Responsável com óbito no cadastro individual       | FILTROS: INF: 0000261734 - URS BRASIL PSE 19 I MM                                                                                                    | roárea: Todas   |                                                                                                    | 1                                                                                                    |                                                                  |                                                               |              |
|                | 7 - Responsável pão informado                          |                                                                                                    |                 |                                                                                                    |                                                                                                    |                                                                  |                                                               |              |
|                |                                                        |                                                                                                    |                 |                                                                                                    |                                                                                                    |                                                                  |                                                               |              |
|                | 8 - Sem vínculo com domicílio                          |                                                                                                    |                 | RELATÓRIO OPERAC                                                                                                    | CIONAL DE CADASTRO TERRITORIAL                                                                                                    |                                                                  |                                                               |              |
|                | 8 - Sem vínculo com domicílio                          |                                                                                                    |                 | RELATÓRIO OPERAC                                                                                                    | CIONAL DE CADASTRO TERRITORIAL                                                                                                    |                                                                  |                                                               |              |
|                | 8 - Sem vínculo com domicílio                          | INE: 0000261734 - UBS BRASIL PSF 19<br>Microdrea: 01                                                                                                    | 1               | RELATÓRIO OPERAC                                                                                                    | CIONAL DE CADASTRO TERRITORIAL                                                                                                    |                                                                  |                                                               |              |
| Voltar         | 8 - Sem vínculo com domicílio                          | INE: 0000261734 - UBS BRASIL PSF 19<br>Microdrea: 01<br>Domicílio                                                                                                    | Pront. familiar | RELATÓRIO OPERAG                                                                                                    | CIONAL DE CADASTRO TERRITORIAL                                                                                                    | Idade                                                            | Sexo                                                          | Tel. celular |
| Voltar         | 8 - Sem vínculo com domicílio                          | INE: 0000261734 - UBS BRASIL PSF 19<br>Microdrea: 01<br>Domicílio<br>RUA ARAPUA, 01, COPACABANA                                                                                                    | Pront. familiar | RELATÓRIO OPERAG                                                                                                    | CIONAL DE CADASTRO TERRITORIAL                                                                                                    | idade                                                            | Sexo                                                          | Tel. celular |
| Voltar         | 8 - Sem vínculo com domicílio                          | INE: 0000261734 - UBS BRASIL PSF 19<br>Microdree: 01<br>Domicilio<br>RUA ARAPUA, 01, COPACABANA<br>RUA ARAPUA, 100, COPACABANA                                                                                                    | Pront. familiar | RELATÓRIO OPERAG                                                                                                    | CIONAL DE CADASTRO TERRITORIAL                                                                                                    | Idade                                                            | Sexo                                                          | Tel. celular |
| Voltar         | 8 - Sem vínculo com domicílio                          | INE: 0000261734 - UBS BRASIL PSF 19<br>Microdree: 01<br>Domicilio<br>RUA ARAPUA, 01, COPACABANA<br>RUA ARAPUA, 100, COPACABANA<br>RUA ARAPUA, 55, COPACABANA                                                                                                    | Pront. familiar | RELATÓRIO OPERAC                                                                                                    | CIONAL DE CADASTRO TERRITORIAL                                                                                                    | Idade                                                            | Sexo                                                          | Tel. celular |
| Voltar         | 8 - Sem vinculo com domicílio                          | INE: 0000261734 - UBS BRASIL PSF 19<br>Microdres: 01<br>Domicilio<br>RUA ARAPUA, 01, COPACABANA<br>RUA ARAPUA, 100, COPACABANA<br>RUA ARAPUA, 55, COPACABANA<br>RUA ELVIRA COSTA RESENDE, 01, COPACABANA                                                                                                    | Pront. familiar | RELATÓRIO OPERAG<br>CNS<br>702800657808265                                                                                                    | CIONAL DE CADASTRO TERRITORIAL                                                                                                    | Idade<br>35                                                      | Sexo<br>F                                                     | Tel. celular |
| Voltar         | 8 - Sem vínculo com domicílio                          | INE: 0000261734 - UBS BRASIL PSF 19<br>Microdrez: 01<br>Domicilio<br>RUA ARAPUA, 01, COPACABANA<br>RUA ARAPUA, 100, COPACABANA<br>RUA ARAPUA, 55, COPACABANA<br>RUA ELVIRA COSTA RESENDE, 01, COPACABANA<br>RUA ELVIRA COSTA RESENDE, 10, COPACABANA                                                                                                    | Pront. familiar | CNS<br>702800657808265<br>980016001948238                                                                                                    | CIONAL DE CADASTRO TERRITORIAL Nome HELENA BORGES ANTONIO BATISTA                                                                                                    | Idade<br>35<br>42                                                | Sexo<br>F<br>M                                                | Tel. celular |
| Voltar         | 8 - Sem vínculo com domicílio                          | INE: 0000261734 - UBS BRASIL PSF 19<br>Microdrez: 01<br>Domicílio<br>RUA ARAPUA, 01, COPACABANA<br>RUA ARAPUA, 100, COPACABANA<br>RUA ARAPUA, 55, COPACABANA<br>RUA ELVIRA COSTA RESENDE, 01, COPACABANA<br>RUA ELVIRA COSTA RESENDE, 10, COPACABANA                                                                                                    | Pront. familiar | CNS<br>702800657808265<br>980016001948238<br>704201500416490                                                                                                    | CIONAL DE CADASTRO TERRITORIAL Nome HELENA BORGES ANTONIO BATISTA ADELAIDE CRISTINA                                                                                                    | idade<br>35<br>42<br>01                                          | Sexo<br>F<br>M<br>F                                           | Tel. celular |
| Voltar         | 8 - Sem vínculo com domicílio                          | INE: 0000261734 - UBS BRASIL PSF 19<br>Microdres: 01<br>Domicilio<br>RUA ARAPUA, 01, COPACABANA<br>RUA ARAPUA, 100, COPACABANA<br>RUA ARAPUA, 55, COPACABANA<br>RUA ELVIRA COSTA RESENDE, 01, COPACABANA<br>RUA ELVIRA COSTA RESENDE, 10, COPACABANA                                                                                                    | Pront. familiar | CNS<br>702800657808265<br>980016001948238<br>704201500416490<br>705601479747912                                                                                                 | CIONAL DE CADASTRO TERRITORIAL Nome HELENA BORGES ANTONIO BATISTA ADELAIDE CRISTINA RAQUEL CRISTINA                                                                                                    | Idade<br>35<br>42<br>01<br>02                                    | F<br>M<br>F<br>F                                              | Tel. celular |
| Voltar         | 8 - Sem vinculo com domicílio                          | INE: 0000261734 - UBS BRASIL PSF 19<br>Microdres: 01<br>Domicilio<br>RUA ARAPUA, 01, COPACABANA<br>RUA ARAPUA, 100, COPACABANA<br>RUA ARAPUA, 55, COPACABANA<br>RUA ALVIRA COSTA RESENDE, 01, COPACABANA<br>RUA ELVIRA COSTA RESENDE, 10, COPACABANA<br>RUA ELVIRA COSTA RESENDE, 102,<br>COPACABANA                                                                                                    | Pront. familiar | CNS<br>702800657808265<br>980016001948238<br>704201500416490<br>705601479747912                                                                                                 | CIONAL DE CADASTRO TERRITORIAL Nome HELENA BORGES ANTONIO BATISTA ADELAIDE CRISTINA RAQUEL CRISTINA                                                                                                    | Idade<br>35<br>42<br>01<br>02                                    | F<br>M<br>F<br>F                                              | Tel. celular |
| Voltar         | 8 - Sem vinculo com domicílio                          | INE: 0000261734 - UBS BRASIL PSF 19<br>Microdres: 01<br>Domicilio<br>RUA ARAPUA, 01, COPACABANA<br>RUA ARAPUA, 100, COPACABANA<br>RUA ARAPUA, 55, COPACABANA<br>RUA ELVIRA COSTA RESENDE, 01, COPACABANA<br>RUA ELVIRA COSTA RESENDE, 102,<br>COPACABANA<br>RUA ELVIRA COSTA RESENDE, 102,<br>COPACABANA<br>RUA ELVIRA COSTA RESENDE, 22, COPACABANA                                                                           | Pront. familiar | CNS<br>702800657808265<br>980016001948238<br>704201500416490<br>705601479747912<br>700506164959055                                                                              | Nome HELENA BORGES ANTONIO BATISTA ADELAIDE CRISTINA RAQUEL CRISTINA ANTONIO JOSE CORDEIRO                                                                                                    | Idade<br>35<br>42<br>01<br>02<br>55                              | Sexo<br>F<br>M<br>F<br>F<br>M                                 | Tel. celular |
| Voltar         | 8 - Sem vinculo com domicílio                          | INE: 0000261734 - UBS BRASIL PSF 19<br>Microdres: 01<br>Domicilio<br>RUA ARAPUA, 01, COPACABANA<br>RUA ARAPUA, 100, COPACABANA<br>RUA ARAPUA, 55, COPACABANA<br>RUA ARAPUA, 55, COPACABANA<br>RUA ELVIRA COSTA RESENDE, 01, COPACABANA<br>RUA ELVIRA COSTA RESENDE, 102,<br>COPACABANA<br>RUA ELVIRA COSTA RESENDE, 102,<br>COPACABANA<br>RUA ELVIRA COSTA RESENDE, 22, COPACABANA                                             | Pront. familiar | CNS<br>702800657808265<br>980016001948238<br>704201500416490<br>705601479747912<br>700506164959055<br>127498211360009                                                           | Nome HELENA BORGES ANTONIO BATISTA ADELAIDE CRISTINA RAQUEL CRISTINA ANTONIO JOSE CORDEIRO MARIA CORDEIRO                                                                                                    | Idade<br>35<br>42<br>01<br>02<br>55<br>45                        | F<br>M<br>F<br>F<br>M<br>F                                    | Tel. celular |
| Voltar         | 8 - Sem vinculo com domicílio                          | INE: 0000261734 - UBS BRASIL PSF 19<br>Microdres: 01<br>Domicilio<br>RUA ARAPUA, 01, COPACABANA<br>RUA ARAPUA, 100, COPACABANA<br>RUA ARAPUA, 55, COPACABANA<br>RUA ELVIRA COSTA RESENDE, 01, COPACABANA<br>RUA ELVIRA COSTA RESENDE, 102,<br>COPACABANA<br>RUA ELVIRA COSTA RESENDE, 102,<br>COPACABANA<br>RUA ELVIRA COSTA RESENDE, 22, COPACABANA<br>RUA ELVIRA COSTA RESENDE, 22, COPACABANA                               | Pront. familiar | CNS<br>702800657808265<br>980016001948238<br>704201500416490<br>705601479747912<br>700506164959055<br>127498211360009<br>700007117808203                                        | CIONAL DE CADASTRO TERRITORIAL Nome HELENA BORGES ANTONIO BATISTA ADELAIDE CRISTINA RAQUEL CRISTINA ANTONIO JOSE CORDEIRO MARIA CORDEIRO ADRIANA LUCIA DA SILVA                                                                                                    | klade<br>35<br>42<br>01<br>02<br>55<br>45<br>39                  | F<br>M<br>F<br>F<br>F<br>F<br>F                               | Tel. celular |
| Voltar         | 8 - Sem vinculo com domicílio                          | INE: 0000261734 - UBS BRASIL PSF 19<br>Microdres: 01<br>Domicilio<br>RUA ARAPUA, 01, COPACABANA<br>RUA ARAPUA, 100, COPACABANA<br>RUA ARAPUA, 55, COPACABANA<br>RUA ARAPUA, 55, COPACABANA<br>RUA ELVIRA COSTA RESENDE, 01, COPACABANA<br>RUA ELVIRA COSTA RESENDE, 102,<br>COPACABANA<br>RUA ELVIRA COSTA RESENDE, 102,<br>COPACABANA<br>RUA ELVIRA COSTA RESENDE, 22, COPACABANA<br>RUA ELVIRA COSTA RESENDE, 22, COPACABANA | Pront. familiar | RELATÓRIO OPERAO<br>CNS<br>702800657808265<br>980016001948238<br>704201500416490<br>705601479747912<br>700506164959055<br>127498211360009<br>700007117808203<br>706305746117375 | CIONAL DE CADASTRO TERRITORIAL          Nome         HELENA BORGES         ANTONIO BATISTA         ADELAIDE CRISTINA         RAQUEL CRISTINA         ANTONIO JOSE CORDEIRO         MARIA CORDEIRO         ADRIANA LUCIA DA SILVA         AUGUSTO SILVA DE QUEIROZ                                                          | ldade<br>35<br>42<br>01<br>02<br>55<br>45<br>39<br>10            | F<br>M<br>F<br>F<br>F<br>F<br>F<br>M                          | Tel. cetular |
| Voltar         | 8 - Sem vinculo com domicílio                          | INE: 0000261734 - UBS BRASIL PSF 19<br>Microdres: 01<br>Domicilio<br>RUA ARAPUA, 01, COPACABANA<br>RUA ARAPUA, 100, COPACABANA<br>RUA ARAPUA, 55, COPACABANA<br>RUA ARAPUA, 55, COPACABANA<br>RUA ELVIRA COSTA RESENDE, 01, COPACABANA<br>RUA ELVIRA COSTA RESENDE, 102,<br>COPACABANA<br>RUA ELVIRA COSTA RESENDE, 102,<br>COPACABANA<br>RUA ELVIRA COSTA RESENDE, 22, COPACABANA<br>RUA ELVIRA COSTA RESENDE, 22, COPACABANA | Pront. familiar | RELATÓRIO OPERAG                                                                                                    | CIONAL DE CADASTRO TERRITORIAL          Nome         HELENA BORGES         ANTONIO BATISTA         ADELAIDE CRISTINA         RAQUEL CRISTINA         RAQUEL CRISTINA         ANTONIO JOSE CORDEIRO         MARIA CORDEIRO         ADRIANA LUCIA DA SILVA         AUGUSTO SILVA DE QUEIROZ         GUSTAVO SILVA DE QUEIROZ | ldade<br>35<br>42<br>01<br>02<br>55<br>45<br>39<br>10<br>03      | F<br>M<br>F<br>F<br>F<br>F<br>M<br>F<br>M<br>M<br>M           | Tel. celular |
| Voltar         | 8 - Sem vinculo com domicílio                          | INE: 0000261734 - UBS BRASIL PSF 19<br>Microdres: 01<br>Domicilio<br>RUA ARAPUA, 01, COPACABANA<br>RUA ARAPUA, 100, COPACABANA<br>RUA ARAPUA, 55, COPACABANA<br>RUA ARAPUA, 55, COPACABANA<br>RUA ELVIRA COSTA RESENDE, 01, COPACABANA<br>RUA ELVIRA COSTA RESENDE, 102,<br>COPACABANA<br>RUA ELVIRA COSTA RESENDE, 22, COPACABANA<br>RUA ELVIRA COSTA RESENDE, 22, COPACABANA<br>RUA ELVIRA COSTA RESENDE, 602,<br>COPACABANA | Pront. familiar | RELATÓRIO OPERAG                                                                                                    | Nome  HELENA BORGES  HELENA BORGES  ANTONIO BATISTA  ADELAIDE CRISTINA  RAQUEL CRISTINA  RAQUEL CRISTINA  ANTONIO JOSE CORDEIRO  MARIA CORDEIRO  ADRIANA LUCIA DA SILVA  AUGUSTO SILVA DE QUEIROZ  GUSTAVO SILVA DE QUEIROZ  KATIANE MUNIQUE PINTO                                                                         | Hade<br>35<br>42<br>01<br>02<br>55<br>45<br>39<br>10<br>03<br>26 | F<br>M<br>F<br>F<br>F<br>F<br>M<br>F<br>F<br>M<br>M<br>F<br>F | Tel. celular |

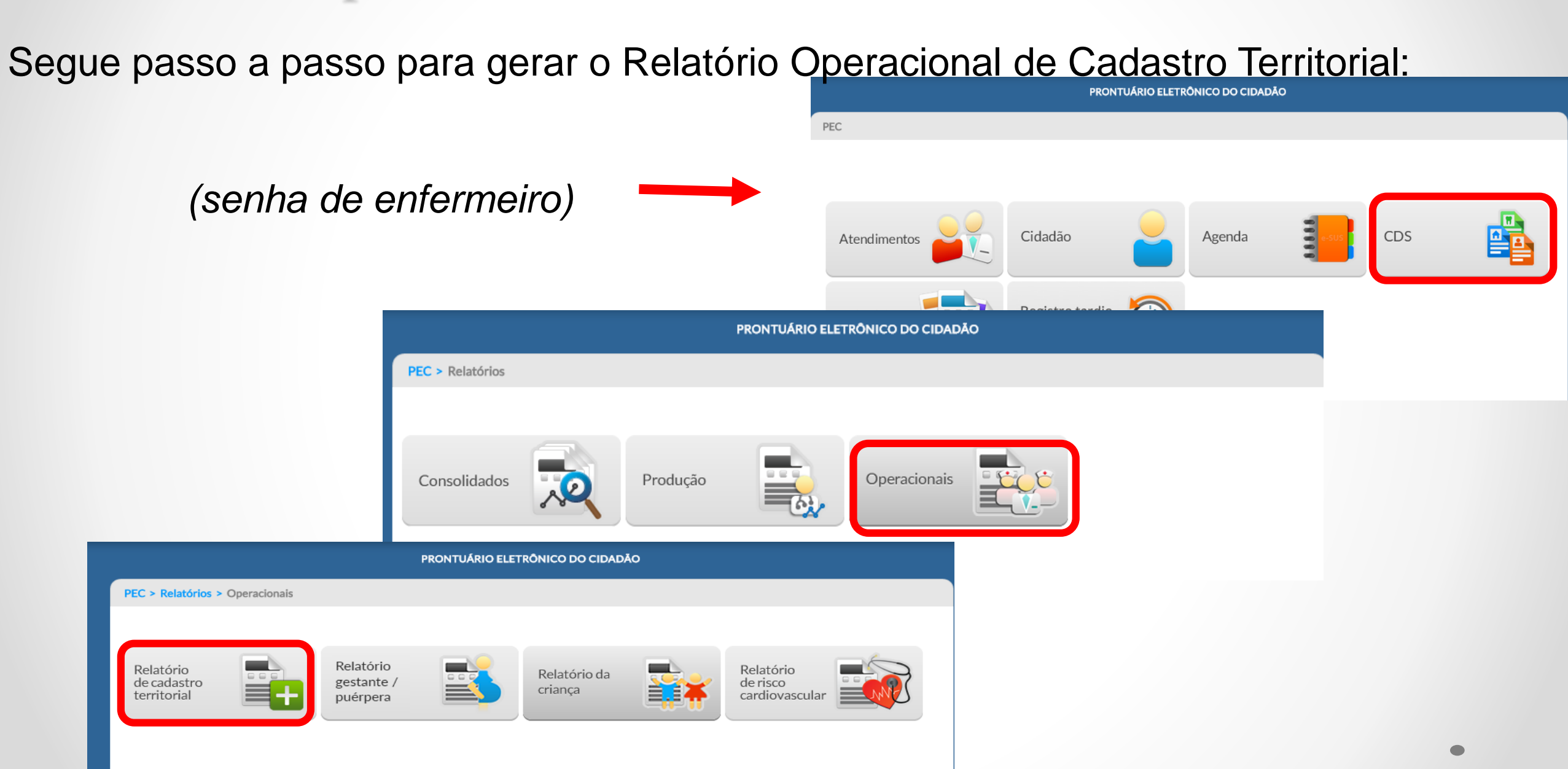

## 3.1- Relatório de inconsistências

#### PRONTUÁRIO ELETRÔNICO DO CIDADÃO PEC > Relatórios > Operacionais > Cadastro territorial RELATÓRIO DE CADASTRO TERRITORIAL E DE INCONSISTÊNCIAS Tipo de relatório Inconsistências Cadastro territorial INE 0000066354 - PFS 1 $\mathbf{v}$ Microárea $\times$ $\checkmark$ Inconsistências \* Selecionar todas Limpar Inconsistências relacionadas ao domicílio ou à família 2 - Responsável sem cadastro individual no território 3 - Responsável não declarado no cadastro individual 4 - Responsável em outro domicílio mais atual Inconsistências relacionadas aos cidadãos 5 - Responsável com mudança de território 6 - Responsável com óbito no cadastro individual 7 - Responsável não informado 8 - Sem vínculo com domicílio

## 4- Como buscar as fichas de cadastros digitadas no sistema?

Após a transmissão para a base federal as fichas de cadastro não aparecem automaticamente no sistema CDS, dando a impressão que "desapareceram".

PEC - TREINAMENTO PEC > CDS Cadastro domiciliar Ficha de visita domiciliar Ficha de Cadastro atividade individual e territorial e territorial coletiva Marcadores de consumo alimentar Voltar

O que fazer?

1- Entrar em cadastro domiciliar e territorial:

## 4- Como buscar as fichas de cadastros digitadas no sistema?

2- Desta formas todas as fichas que estão digitadas no sistema serão visualizadas.

|                 |                    | -   |             |          |              |           |                     |
|-----------------|--------------------|-----|-------------|----------|--------------|-----------|---------------------|
| Microarea       | 📄 Fora da area 🖉   | Pe  | squisar     |          |              |           |                     |
| Microárea: Fora | Nome do logradouro |     |             |          |              |           |                     |
| Data            | Número             | -0- | Complemento | CEP      | Bairro       | Microárea |                     |
| 28/12/          |                    |     |             | 64265000 | CENTRO       | FA        | <b>*:</b> C         |
| 18/09/          | Complemento        |     |             | 64265000 | CENTRO       | FA        | a:C                 |
| 21/08/          | h du minforia      |     |             | 64265000 | CENTRO       | FA        | <b>*:</b> C         |
| 21/08/          |                    |     |             | 64265000 | CENTRO       | FA        | <b>*:</b> C         |
| 21/08/          | CNS do responsável | _   |             | 64265000 | FONTE DAS PA | FA        | <b>*:</b> C         |
| 17/08/          |                    |     | CASA        | 64265000 | ESTACAO      | FA        | <b>*:</b> C         |
| 13/08/          | CNES               |     |             | 64265000 | CENTRO       | FA        | <b>*:</b> C         |
| 13/08/          | INE                | _   |             | 64265000 | CENTRO       | FA        | <b>*</b> : C        |
| 25/07/          |                    |     | CASA        | 64265000 | ESTAÇÃO      | FA        | <b>a</b> . <b>C</b> |

## 4- Como buscar as fichas de cadastros digitadas no sistema?

3- Já no cadastro individual, o sistema permite o filtro pelo número do cartão SUS (CNS) do cidadão.

|                 | F                           | PRONTUÁ  | DELETRÔNI | ICO DO CIDADÃO     |                          |                                          |
|-----------------|-----------------------------|----------|-----------|--------------------|--------------------------|------------------------------------------|
| PEC > CDS > Cad | astros individuais          |          |           |                    |                          |                                          |
| CNS do cidadão  |                             |          | Pesquisa  | ar                 |                          |                                          |
|                 | Nome do cidadão             |          |           |                    |                          |                                          |
| Data            | Dete de seccionente         |          | adão      | Data de nascimento | Nome completo da mãe     |                                          |
| 9/10/2019       | Data de nascimento          |          | 7243145   | 22/08/1978         | FORTUNATA MARIA DE JESUS | $\mathcal{C} \mathcal{Q} / \times$       |
| 09/10/2019      | Nome completo da mãe        |          | 3467262   | 12/02/2000         | MARIA DOS REMÉDIOS DA    | CQ/X                                     |
| 09/10/2019      |                             |          | 2564346   | 26/10/1996         | MARLIETE DO NASCIMENTO   | $\mathcal{C} \subset \mathcal{A} \times$ |
| 09/10/2019      | Cadastros inativos          |          | 722477    | 19/06/2013         | DANIELE DO NASCIMENTO    | CQ / X                                   |
| 09/10/2019      | DIELSON GOMES DA SILVA      | 16029913 | 31320005  | 22/05/1992         | FRANCISCA GOMES DA SILVA | $\mathcal{C} \subset \mathcal{A} \times$ |
| 09/10/2019      | ERLAIANE ALVES DA SILVA     | 2007303: | 16360003  | 12/06/2000         | MARIA ELZA ALVES SILVA   | 2 Q / X                                  |
| 9/10/2019       | FERNANDA DA SILVA PEREIRA   | 7000066  | 68845206  | 12/04/2002         | CONCEIÇÃO DE MARIA DA    | 2 Q / X                                  |
| 09/10/2019      | JACKSON MIKAEL RODRIGUES DA | 70540547 | 74356996  | 26/04/2003         | MARIA DOS REMÉDIOS PER   | 2 Q / X                                  |
| 9/10/2019       | JAMES DA SILVA DO CARMO     | 70960165 | 51192076  | 13/06/2013         | AURICELIA DA SILVA DO    | 2 Q / X                                  |
| 09/10/2019      | JULIANA DE JESUS ISIDORO    | 16217747 | 73170002  | 23/07/1988         | ALBORINA MARIA DE JESUS  | 2 Q / X                                  |
|                 | 1 2                         | 3 4      | 5 6       | 7 8 9              | 10 >                     | Adicionar                                |

## ERRO 2- RESPONSÁVEL SEM CADASTRO INDIVIDUAL NO TERRITÓRIO

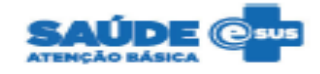

MINISTÉRIO DA SAÚDE ESTADO DE MINAS GERAIS MUNICÍPIO DE PATOS DE MINAS UNIDADE DE SAÚDE UBS BRASIL UBS DR GERALDO RESENDE LIMA

\_\_\_\_

8 - Sem vínculo com domicílio

FILTROS: INE: 0000261734 - UBS BRASIL PSF 19 | Microárea: Todas | Inconsistências: Todas

MARIA APARECIDA SALES

#### RELATÓRIO DE INCONSISTÊNCIAS DO CADASTRO TERRITORIAL

INE: 0000261734 - UBS BRASIL PSF 19 Microárea: 01

#### DOMICÍLIOS COM DADOS INCONSISTENTES

| Domicílio                                | Pront. familiar | CNS do responsável | Nome do responsável   | Inconsistência                                                         |
|------------------------------------------|-----------------|--------------------|-----------------------|------------------------------------------------------------------------|
| RUA ARAPUA, 01, COPACABANA               |                 | 700506164959055    | ANTONIO JOSE CORDEIRO | 4 - Responsável em outro domicílio mais atual                          |
| RUA ELVIRA COSTA RESENDE, 01, COPACABANA |                 | 702800657808265    | HELENA BORGES         | 3 - Responsável não declarado no cadastro individual                   |
| RUA ELVIRA COSTA RESENDE, 10, COPACABANA |                 | 980016001948238    | ANTONIO BATISTA       | <ol> <li>Familia excluída durante a atualização do cadastro</li> </ol> |

#### CIDADÃOS COM DADOS INCONSISTENTES

| CNS do Cidadão  | Nome do cidadão   | Data de nasc. | CNS do responsável | Inconsistência                |
|-----------------|-------------------|---------------|--------------------|-------------------------------|
| 701204056877913 | FABRICIO DE JESUS | 21/03/1985    |                    | 8 - Sem vínculo com domicílio |

Total de inconsistências na microárea

Microárea: 02

#### DOMICÍLIOS COM DADOS INCONSISTENTES

| Domicilio                                                              |                                   | Droot familiar | CNS do rorpoprával | Nome de recoorcia | al d               | Inconsistância                                        |  |  |
|------------------------------------------------------------------------|-----------------------------------|----------------|--------------------|-------------------|--------------------|-------------------------------------------------------|--|--|
| PLIA ELVIDA COSTA DESENIDE OS CODACADANIA                              |                                   |                | 0070000///000040   | DODEDTO COLIZA    |                    |                                                       |  |  |
| RUA ELVIRA COSTA RESENDE, 03, COPACABANA 207282966100018 ROBERTO SOUZA |                                   |                |                    |                   |                    | 2 - Responsavel sem cadastro individual no territorio |  |  |
|                                                                        | CIDADÃOS COM DADOS INCONSISTENTES |                |                    |                   |                    |                                                       |  |  |
|                                                                        |                                   |                | CIDADAOS COM       | DADOS INCONSIST   | ENTES              |                                                       |  |  |
| CNS do Cidadão                                                         | Nome do cidadão                   |                |                    | Data de nasc.     | CNS do responsável | Inconsistência                                        |  |  |
| 204322101770000                                                        | ADALBERTO FERREIRA                |                |                    | 21/03/2007        |                    | 7 - Responsável não informado                         |  |  |
| 204322082450018                                                        | CLEIDE SANTOS                     |                |                    | 26/04/2017        |                    | 7 - Responsável não informado                         |  |  |

12/07/1980

Total de inconsistências na microárea

980016277694729

### **MOTIVO DO ERRO:**

1-Não foi realizado o cadastro individual do responsável familiar ou,

2-Durante o cadastro individual o responsável familiar foi cadastrado em microárea diferente daquela cadastrada na ficha de cadastro domiciliar e territorial, conforme exemplo abaixo.

### **COMO CORRIGIR**

1-Realizar o cadastro individual do responsável familiar ou,

Neste caso em que o cidadão já esta cadastrado será necessário dar baixa no cadastro, para depois atualizar a microárea de acordo foi com o que cadastrado na ficha territorial e domiciliar.

| EC > CD3 > Cauasu os mun                        | viduais > Adicionar                   |                                             |                        |                          |                     |
|-------------------------------------------------|---------------------------------------|---------------------------------------------|------------------------|--------------------------|---------------------|
|                                                 |                                       |                                             |                        | Compatível com a f       | CI / e-SUS AB v.2.1 |
| CNS do profissional <b>*</b><br>980016281399248 | CBO *<br>× × 515105                   | CNES *<br>2191334                           | INE *<br>×  0000261734 | Data <b>*</b> 26/04/2017 |                     |
| dentificação do usuário / cida<br>NS do cidadão | dā<br>Confirmação                     |                                             |                        |                          |                     |
| 07282966100018                                  |                                       | CNS iá cadastrado para o cidadão:           |                        |                          |                     |
| ome completo <b>*</b>                           |                                       |                                             |                        | ea <del>*</del>          |                     |
|                                                 |                                       | Sexo: Masculino                             |                        |                          | 📄 Fora da áre       |
| ome social                                      |                                       | Idade: 41<br>Data de nascimento: 11/04/1976 |                        | axo *                    |                     |
|                                                 | _                                     | Carregar o cidadão para edição?             |                        |                          |                     |
| Raça / Cor *                                    | · · · · · · · · · · · · · · · · · · · |                                             |                        | 'NIS (PIS /              | PASEP)              |
|                                                 |                                       | Sim Não                                     |                        |                          |                     |
| lome completo da mãe \star                      |                                       |                                             | _                      |                          | Desconhecid         |
| Nome completo do pai *                          |                                       |                                             |                        |                          | Desconhecid         |
| tome complete de par k                          |                                       |                                             |                        |                          |                     |

#### Ficha de cadastro individual: responsável familiar cadastrado na microárea 04.

| CNS do profissional <b>*</b><br>980016281399248                                  | CBO <b>*</b><br>× ▼ 515105 × ▼    | CNES *<br>2191334 | × ▼ 0000261734              | Data *          |
|----------------------------------------------------------------------------------|-----------------------------------|-------------------|-----------------------------|-----------------|
| <ul> <li>Identificação do usuário / cidadão –</li> <li>CNS do cidadão</li> </ul> | 7                                 |                   | CNS do responsável familiar |                 |
| 207282966100018                                                                  | Cidadão é o responsável familiar? | 🖲 Sim 🔵 Não       |                             |                 |
| ROBERTO SOUZA                                                                    |                                   |                   |                             | 04 Fora da área |

#### Ficha de cadastro domiciliar e territorial: responsável familiar cadastrado microárea 02

| CNS do profissional <b>*</b><br>980016281399248 | ××               | CBO <b>*</b><br>515105 × <b>*</b> | CNES <b>*</b><br>2191334 × | INE<br>000 | <b>*</b><br>)0261734 | ×     | Data <del>*</del> |    |
|-------------------------------------------------|------------------|-----------------------------------|----------------------------|------------|----------------------|-------|-------------------|----|
| – Endereço / Local de pern                      | nanência ———     |                                   |                            |            |                      |       |                   |    |
| CEP *                                           | 38701-189 Muni   | icípio * PATOS DE MINAS           | - MG 🛛 🗙 🍟                 |            | UF 🗙                 | MINAS | GERAIS            | ×× |
| Bairro *                                        | COPACABANA       |                                   |                            | Tipo d     | e logradouro Ӿ       | RUA   |                   | ×× |
| Nome do logradouro *                            | ELVIRA COSTA RES | ENDE                              |                            |            | N° <del>×</del>      | 03    | 🔲 Sem número      |    |
| Complemento                                     |                  | Ponto de refe                     | ferência                   |            | Microárea *          | 02    | 🔲 Fora da área    |    |

## 5- Correção de inconsistências relacionadas ao domicílio ou à família **COMO CORRIGIR** Cadastro individual

Entrar em cadastro individual,

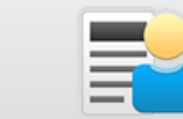

localizar a ficha para atualização. Após

localizar a ficha inconsistente através do nome do cidadão e do número do CNS, clicar em atualização.

|                                    | PEC - TREINAMENTO        |                        |                 |                         |                                           |  |  |  |
|------------------------------------|--------------------------|------------------------|-----------------|-------------------------|-------------------------------------------|--|--|--|
| PEC > CDS > Cadastros individuais  |                          |                        |                 |                         |                                           |  |  |  |
| CNS do cidadão                     | CNS do cidadão Pesquisar |                        |                 |                         |                                           |  |  |  |
| Mostrar registros enviados / recel | bidos: Sim               |                        |                 |                         |                                           |  |  |  |
| Nome do cidadão                    | Data de nascimento       | Nome completo da mãe   | CNS do cidadão  | Município de nascimento | ,                                         |  |  |  |
| ADELAIDE CRISTINA                  | 02/02/2016               |                        | 704201500416490 | PATOS DE MINAS          | $\mathcal{C} \mathcal{Q} / \times$        |  |  |  |
| ANTONIO BATISTA                    | 26/04/1975               |                        | 980016001948238 | PATOS DE MINAS          | $\mathcal{C} \mathcal{Q} / \times$        |  |  |  |
| CLAUDIO SANTOS                     | 01/02/1976               |                        | 204322085980018 | PATOS DE MINAS          | $\mathcal{C} \mathcal{Q} / \times$        |  |  |  |
| CLEIDE SANTOS                      | 26/04/2017               |                        | 204322082450018 | PATOS DE MINAS          | C Q / X                                   |  |  |  |
| MARIA DA PENHA                     | 01/02/1980               |                        | 203274549320007 | PATOS DE MINAS          | $\mathbf{C} \mathbf{Q} \times \mathbf{X}$ |  |  |  |
| RAQUEL CRISTINA                    | 02/02/2015               |                        | 705601479747912 | PATOS DE MINAS          | 2Q/X                                      |  |  |  |
| ROBERTO SOUZA                      | 11/04/1976               |                        | 207282966100018 | PATOS DE MINAS          | C Q / X                                   |  |  |  |
| ADALBERTO FERREIRA                 | 21/03/2007               |                        | 204322101770000 | PATOS DE MINAS          | C Q / X                                   |  |  |  |
| ADRIANA LUCIA DA SILVA             | 17/07/1977               | NADIR ALVES DA SILVA   | 700007117808203 | CAETANÓPOLIS            | $\mathbf{C} \subset \mathbf{X}$           |  |  |  |
| AUGUSTO SILVA DE QU                | 21/03/2007               | ADRIANA LUCIA DA SILVA | 706305746117375 | SETE LAGOAS             | $\mathbf{C} \mathbf{Q} / \mathbf{X}$      |  |  |  |

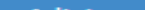

#### Segue o passo a passo:

Carregar o cidadão para edição: Dar baixa no cadastro individual, no campo saída do cidadão do cadastro marcar mudança de território. Salvar a ficha.

| Deseja informar identidade de gênero? |                        | 🔵 Sim 🔘 Não | <ul> <li>Auditiva</li> <li>Visual</li> </ul> | <ul> <li>Intelectual / Cognitiva</li> <li>Física</li> </ul> | Outra |
|---------------------------------------|------------------------|-------------|----------------------------------------------|-------------------------------------------------------------|-------|
| Homem transsexual Mulher tr           | anssexual 🔘 Travesti   | Outro       |                                              |                                                             |       |
| – Saída do cidadão do cadastro –––––  |                        |             |                                              |                                                             |       |
| Mudanca de território                 | - Se óbito, indique: - |             |                                              | Número da D.O.                                              |       |

| Quantas vezes se alimenta ao dia?       1 vez       2 ou 3 vezes   mais de 3 vezes                                                        | Tem acesso a higiene pessoal?                                                  | lão |
|----------------------------------------------------------------------------------------------------|--------------------------------------------------------------------------------|-----|
| Qual a origem da alimentação?         Restaurante popular       Doação restaurante         Doação grupo religioso       Doação de popular | Se sim, indique qual(is).<br>Banho Acesso ao sanitário Higiene bucal<br>Outros |     |
| Termo de recusa do cadastro individual da Atenção Básica<br>Usuário recusou o cadastro por meio do Termo de Recusa do Cadastro            |                                                                                |     |

Entrar novamente na ficha de cadastro individual deste cidadão e fazer outra atualização, desta vez fazendo a correção do campo microárea, que deverá ser o mesmo cadastrado na ficha **domiciliar e territorial.** Neste exemplo a microárea cadastrada na **ficha individual** foi a 04, deverá ser corrigida para micoárea 02.

|                                                        |                    | PEC - T              | REINAMENTO |                   |               |                                      |
|--------------------------------------------------------|--------------------|----------------------|------------|-------------------|---------------|--------------------------------------|
| PEC > CDS > Cadastros individuais >                    | Atualizar          |                      |            |                   |               |                                      |
|                                                        |                    |                      |            |                   | Com           | patível com a FCI / e-SUS AB v.2.1.0 |
| CNS do profissional *                                  | CBO \star          | CNES                 | *          | INE *             | Da            | ıta <del>x</del>                     |
| 980016281399248                                        | × ¥ 515105         | × 🚩 21913            | 34 × 🗎     | 0000261734        | × *           | •                                    |
| <ul> <li>Identificação do usuário / cidadão</li> </ul> |                    |                      |            |                   |               |                                      |
| CNS do cidadão                                         |                    |                      | CNS do r   | esponsável famili | ar            |                                      |
| 207282966100018                                        | idadão é o respons | sável familiar? 💿 Si | n 🔘 Não    |                   |               |                                      |
| Nome completo *                                        |                    |                      |            |                   | Micro         | párea \star                          |
| ROBERTO SOUZA                                          |                    |                      |            |                   | 04            | 📄 Fora da área                       |
| Nome social                                            |                    |                      |            | Data de nasciment | •*            | Sexo *                               |
|                                                        |                    |                      |            | 11/04/1976        |               | 🔵 Feminino 💿 Masculino               |
| - Raca / Cor *                                         |                    |                      | Etnia      |                   |               | Nº NIS (DIS / DASED)                 |
| 🔘 Branca 🔘 Preta 💿 P                                   | arda 🛛 🔘 Ar        | narela 🛛 🔘 Indíger   | a          |                   | ~             |                                      |
|                                                        |                    |                      |            |                   |               |                                      |
| Nome completo da mãe                                   |                    |                      |            |                   |               | <ul> <li>Desconhecido</li> </ul>     |
| Nome completo do pai                                   |                    |                      |            |                   |               | <ul> <li>Desconhecido</li> </ul>     |
| — Nacionalidade *                                      | P                  | aís de nascimento    |            | Data de r         | naturalização | Portaria de naturalização            |
| 💿 Brasileira 🔘 Naturalizado 🔘 E                        | strangeiro         | BRASIL               |            | ~                 |               |                                      |

## ERRO 3- RESPONSÁVEL NÃO DECLARADO NO CADASTRO INDIVIDUAL

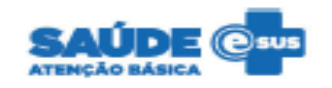

MINISTÉRIO DA SAÚDE ESTADO DE MINAS GERAIS MUNICÍPIO DE PATOS DE MINAS UNIDADE DE SAÚDE UBS BRASIL UBS DR GERALDO RESENDE LIMA

FILTROS: INE: 0000261734 - UBS BRASIL PSF 19 | Microárea: Todas | Inconsistências: Todas

#### RELATÓRIO DE INCONSISTÊNCIAS DO CADASTRO TERRITORIAL

INE: 0000261734 - UBS BRASIL PSF 19 Microárea: 01

#### DOMICÍLIOS COM DADOS INCONSISTENTES

| Domicílio                                | Pront. familiar | CNS do responsável | Nome do responsável   | Inconsistência                                         |
|------------------------------------------|-----------------|--------------------|-----------------------|--------------------------------------------------------|
| RUA ARAPUA, 01, COPACABANA               |                 | 700506164959055    | ANTONIO JOSE CORDEIRO | 4 - Responsável em outro domicílio mais atual          |
| RUA ELVIRA COSTA RESENDE, 01, COPACABANA |                 | 702800657808265    | HELENA BORGES         | 3 - Responsável não declarado no cadastro individual   |
| KOA ELVIKA COSTA RESENDE, 10, COPACABANA |                 | 700010001740230    | ANTONIOBATISTA        | 1 - Familia excluida durante a atualização do cadastro |

#### **MOTIVO DO ERRO:**

Durante a realização do cadastro individual, no campo de identificação do usuário/cidadão, não foi marcado a opção de que o cidadão é o responsável familiar.

| <ul> <li>Identificação do usuário / cidadão –</li> </ul> |                                   |       |       |                             |  |
|----------------------------------------------------------|-----------------------------------|-------|-------|-----------------------------|--|
| CNS do cidadão                                           |                                   |       |       | CNS do responsável familiar |  |
| 207282966100018                                          | Cidadão é o responsável familiar? | 🔵 Sim | 🔘 Não |                             |  |

### ERRO 04- RESPONSÁVEL EM OUTRO DOMICILIO MAIS ATUAL

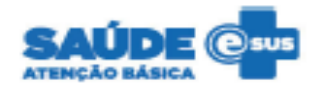

MINISTÉRIO DA SAÚDE ESTADO DE MINAS GERAIS MUNICÍPIO DE PATOS DE MINAS UNIDADE DE SAÚDE UBS BRASIL UBS DR GERALDO RESENDE LIMA

FILTROS: INE: 0000261734 - UBS BRASIL PSF 19 | Microárea: Todas | Inconsistências: Todas

#### RELATÓRIO DE INCONSISTÊNCIAS DO CADASTRO TERRITORIAL

INE: 0000261734 - UBS BRASIL PSF 19 Microárea: 01

#### DOMICÍLIOS COM DADOS INCONSISTENTES

| Domicilio                                | Pront. familiar | CNS do responsável | Nome do responsável   | Inconsistência                                         |
|------------------------------------------|-----------------|--------------------|-----------------------|--------------------------------------------------------|
| RUA ARAPUA, 01, COPACABANA               |                 | 700506164959055    | ANTONIO JOSE CORDEIRO | 4 - Responsável em outro domicílio mais atual          |
| RUA ELVIRA COSTA RESENDE, 01, COPACABANA |                 | 702800657808265    | HELENA BORGES         | 3 - Responsável não declarado no cadastro individual   |
| RUA ELVIRA COSTA RESENDE, 10, COPACABANA |                 | 980016001948238    | ANTONIO BATISTA       | 1 - Família excluída durante a atualização do cadastro |

#### **MOTIVO DO ERRO:**

Usuário foi cadastrado como responsável familiar em outro domicilio, e não foi dado baixa no seu cadastro domiciliar/territorial antigo.

## **COMO CORRIGIR:**

No CDS, entrar em cadastro domiciliar e territorial,

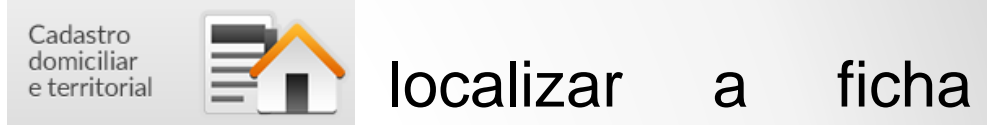

para atualização através do endereço do domicilio, no exemplo abaixo: Rua Arapuá, 01, Copacabana.

| PEC > CDS > Cadastros domiciliares e territoriais |                           |        |             |          |            |           |                |  |  |  |  |
|---------------------------------------------------|---------------------------|--------|-------------|----------|------------|-----------|----------------|--|--|--|--|
| Microárea 📄 Fora da área 💦 Pesquisar              |                           |        |             |          |            |           |                |  |  |  |  |
| Mostrar registros                                 | enviados / recebidos: Sim |        |             |          |            |           |                |  |  |  |  |
| Data                                              | Nome do logradouro        | Número | Complemento | CEP      | Bairro     | Microárea |                |  |  |  |  |
| 26/04/2017                                        | ARAPUA                    | 01     |             | 38701189 | COPACABANA | 01        | A: C Q ≡       |  |  |  |  |
| 26/04/2017                                        | ELVIRA COSTA RESENDE      | 03     |             | 38701189 | COPACABANA | 02        | A: C Q ≡       |  |  |  |  |
| 26/04/2017                                        | ELVIRA COSTA RESENDE      | 10     |             | 38701189 | COPACABANA | 01        | <b>≈</b> C Q ≡ |  |  |  |  |
| 25/04/2017                                        | ELVIRA COSTA RESENDE      | 01     |             | 38701189 | COPACABANA | 01        | A: C Q ≡       |  |  |  |  |

Após localizar a ficha inconsistente através do endereço, clicar em atualização.

Atualizar o campo famílias, em cadastro domiciliar e territorial com a informação de que aquela família mudou-se.

Para atualizar a situação de mudança da família deverá ser seguida esta sequência: Primeiro preencher o campo CNS do responsável, marcar o campo mudou-se, clicar no campo editar e só depois em confirmar. Salvar a ficha.

| Nº prontuário<br>familiar | CNS do responsável <b>*</b><br>700506164959055 | Data de nascimento do<br>responsável | Renda familiar (sal | . mínimo)<br>× × | Número de m<br>família | embros da | Reside des<br>mm / aaaa | de:      | Mudou<br>Confir | J-se |
|---------------------------|------------------------------------------------|--------------------------------------|---------------------|------------------|------------------------|-----------|-------------------------|----------|-----------------|------|
| N° Pront.                 | CNS do responsável                             | Dt. de nasc. do resp.                | Renda familiar      | N° de memb       | . da família           | Reside d  | lesde                   | Mudou-se |                 |      |
|                           | 700506164959055                                |                                      |                     |                  |                        |           |                         | Sim      | Í               | ×    |

## ERRO 5- RESPONSÁVEL COM MUDANÇA DE TERRITÓRIO

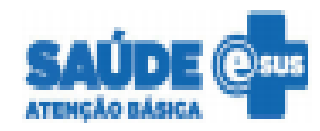

MINISTÉRIO DA SAÚDE ESTADO DE MINAS GERAIS MUNICÍPIO DE PATOS DE MINAS UNIDADE DE SAÚDE UBS BRASIL UBS DR GERALDO RESENDE LIMA

FILTROS: INE: 0000261734 - UBS BRASIL PSF 19 | Microárea: Todas | Inconsistências: Todas

#### RELATÓRIO DE INCONSISTÊNCIAS DO CADASTRO TERRITORIAL

INE: 0000261734 - UBS BRASIL PSF 19

Microárea: 01

#### CIDADÃOS COM DADOS INCONSISTENTES

| CNS do Cidadão  | Nome do cidadão                | Data de nasc. | CNS do responsável | Inconsistência                            |
|-----------------|--------------------------------|---------------|--------------------|-------------------------------------------|
| 706305746117375 | AUGUSTO SILVA DE QUEIROZ       | 21/03/2007    | 700007117808203    | 5 - Responsável com mudança de território |
| 701204056877913 | FABRICIO DE JESUS              | 21/03/1985    |                    | 8 - Sem vínculo com domicilio             |
| 898004018408902 | GUSTAVO SILVA DE QUEIROZ       | 30/05/2013    | 700007117808203    | 5 - Responsável com mudança de território |
| 898000294995406 | KATIANE MUNIQUE PINTO          | 27/04/1991    | 700007117808203    | 5 - Responsável com mudança de território |
| 700005745462005 | PEDRO GABRIEL SILVA DE OUEIROZ | 28/01/2010    | 700007117808203    | 5 - Responsável com mudanca de território |

**MOTIVO DO ERRO**: Na ficha de **cadastro individual** do responsável familiar, no campo **saída do cidadão do cadastro** foi marcado que o mesmo mudou de endereço (mudança de território).

**COMO CORRIGIR O CADASTRO:** Para a correção deste cadastro deverá ser analisado 03 situações.

Houve mudança de endereço de todos os membros da família deste responsável familiar?

Neste caso, dar baixa em todos os cadastros individuais desta família, atualizando todas as fichas de cadastro individual e marcando a opção saída do cidadão do cadastro pelo motivo de mudança de endereço e na sequência atualizar novamente com fora de área.

Houve mudança de endereço apenas do responsável familiar?

Neste caso, atualizar todos os cadastros individuais dos dependentes do responsável familiar que mudou de endereço, identificando na ficha individual de cada um o CNS do novo responsável familiar.

Não houve mudança de endereço do responsável familiar, o campo saída do cidadão do sistema foi preenchido incorretamente? (dado possivelmente enviado pelo tablet)
 Neste caso, atualizar a ficha de cadastro individual do responsável familiar desmarcando ( caso esteja marcado) o campo mudança de território. Caso contrário faço o processo mudança de território, depois atualize novamente com a mesma microárea.

## ERRO 6- RESPONSÁVEL COM ÓBITO NO CADASTRO INDIVIDUAL

**COMO CORRIGIR O CADASTRO:** Atualizar todos os **cadastros individuais** dos dependentes do responsável familiar que veio a óbito, identificando na ficha individual de cada um o **CNS do novo responsável familiar.** 

Atualizar também a ficha de cadastro domiciliar/territorial desta família, identificando na ficha do domicílio o CNS do novo responsável familiar.

### **ERRO 7- RESPONSÁVEL NÃO INFORMADO**

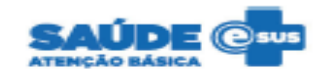

MINISTÉRIO DA SAÚDE ESTADO DE MINAS GERAIS MUNICÍPIO DE PATOS DE MINAS UNIDADE DE SAÚDE UBS BRASIL UBS DR GERALDO RESENDE LIMA

FILTROS: INE: 0000261734 - UBS BRASIL PSF 19 | Microárea: Todas | Inconsistências: Todas

#### RELATÓRIO DE INCONSISTÊNCIAS DO CADASTRO TERRITORIAL

INE: 0000261734 - UBS BRASIL PSF 19 Microárea: 01

#### DOMICÍLIOS COM DADOS INCONSISTENTES

| Pront. familiar | CNS do responsável | Nome do responsável                                                                                                    | Inconsistência                                                                                                    |
|-----------------|--------------------|----------------------------------------------------------------------------------------------------|----------------------------------------------------------------------------------------------------|
|                 | 700506164959055    | ANTONIO JOSE CORDEIRO                                                                                                    | 4 - Responsável em outro domicílio mais atual                                                                                                    |
|                 | 702800657808265    | HELENA BORGES                                                                                                    | 3 - Responsável não declarado no cadastro individual                                                                                                    |
|                 | 980016001948238    | ANTONIO BATISTA                                                                                                    | 1 - Família excluída durante a atualização do cadastro                                                                                                    |
|                 | Pront. familiar    | Pront. familiar         CNS do responsável            700506164959055            702800657808265            980016001948238 | Pront. familiar         CNS do responsável         Nome do responsável            700506164959055         ANTONIO JOSE CORDEIRO            702800657808265         HELENA BORGES            980016001948238         ANTONIO BATISTA |

#### CIDADÃOS COM DADOS INCONSISTENTES

| CNS do Cidadão  | Nome do cidadão   | Data de nasc. | CNS do responsável | Inconsistência                |
|-----------------|-------------------|---------------|--------------------|-------------------------------|
| 701204056877913 | FABRICIO DE JESUS | 21/03/1985    |                    | 8 - Sem vinculo com domicílio |

Total de inconsistências na microárea

Microárea: 02

#### DOMICÍLIOS COM DADOS INCONSISTENTES

| Domicílio                                | Pront. familiar | CNS do responsável | Nome do responsável | Inconsistência                                        |
|------------------------------------------|-----------------|--------------------|---------------------|-------------------------------------------------------|
| RUA ELVIRA COSTA RESENDE, 03, COPACABANA |                 | 207282966100018    | ROBERTO SOUZA       | 2 - Responsável sem cadastro individual no território |

#### CIDADÃOS COM DADOS INCONSISTENTES

| CNS do Cidadão  | Nome do cidadão       | Data de nasc. | CNS do responsável | Inconsistência                |
|-----------------|-----------------------|---------------|--------------------|-------------------------------|
| 204322101770000 | ADALBERTO FERREIRA    | 21/03/2007    |                    | 7 - Responsável não informado |
| 204322082450018 | CLEIDE SANTOS         | 26/04/2017    |                    | 7 - Responsável não informado |
| 780010277074727 | MANIA APARECIDA SALES | 12/07/1980    |                    | 8 - Sem Vinculo com domicilio |

Total de inconsistências na microárea

**MOTIVO DO ERRO:** No cadastro do usuário não foi informado o CNS do responsável familiar.

| PEC > CDS > Cadastros individuais > Atualizar            |                                   |             |                             |                     |                       |  |  |  |  |  |
|----------------------------------------------------------|-----------------------------------|-------------|-----------------------------|---------------------|-----------------------|--|--|--|--|--|
|                                                          |                                   |             |                             | Compatível com a FO | CI / e-SUS AB v.2.1.0 |  |  |  |  |  |
| CNS do profissional *                                    | CBO *                             | CNES *      | INE *                       | Data \star          |                       |  |  |  |  |  |
| 204322085980018                                          | × 🕶 515105 × 👻                    | 2191334     | × × 0000261734              | × *                 |                       |  |  |  |  |  |
| <ul> <li>Identificação do usuário / cidadão –</li> </ul> |                                   |             |                             |                     |                       |  |  |  |  |  |
| CNS do cidadão                                           |                                   |             | CNS do responsável familiar |                     |                       |  |  |  |  |  |
| 204322101770000                                          | Cidadão é o responsável familiar? | 🔘 Sim 💿 Não |                             |                     |                       |  |  |  |  |  |
| Nome completo *                                          |                                   |             |                             | Microárea \star     |                       |  |  |  |  |  |
| ADALBERTO FERREIRA                                       |                                   |             |                             | 02                  | 🔲 Fora da área        |  |  |  |  |  |

# **COMO CORRIGIR:** Entrar em **cadastro individual**, **atualização.**

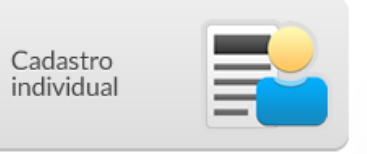

localizar a ficha para

Após localizar a ficha inconsistente através do nome do cidadão e do número do CNS, clicar em atualização

|                                   |                    | PEC - TREINAMENT     | D               |                         |      |
|-----------------------------------|--------------------|----------------------|-----------------|-------------------------|------|
| PEC > CDS > Cadastros individ     | uais               |                      |                 |                         |      |
| CNS do cidadão                    |                    | Pesquisar            |                 |                         |      |
| Mostrar registros enviados / rece | bidos: Sim         |                      |                 |                         |      |
| Nome do cidadão                   | Data de nascimento | Nome completo da mãe | CNS do cidadão  | Município de nascimento | ,    |
| ROBERTO SOUZA                     | 11/04/1976         |                      | 207282966100018 | PATOS DE MINAS          | 2Q/X |
| ADELAIDE CRISTINA                 | 02/02/2016         |                      | 704201500416490 | PATOS DE MINAS          | CQ/X |
| ANTONIO BATISTA                   | 26/04/1975         |                      | 980016001948238 | PATOS DE MINAS          | CQ/X |
| CLAUDIO SANTOS                    | 01/02/1976         |                      | 204322085980018 | PATOS DE MINAS          | CQ/X |
| CLEIDE SANTOS                     | 26/04/2017         |                      | 204322082450018 | PATOS DE MINAS          | CQ/X |
| HELENA BORGES                     | 17/02/1982         |                      | 702800657808265 | PATOS DE MINAS          | CQ/X |
| MARIA DA PENHA                    | 01/02/1980         |                      | 203274549320007 | PATOS DE MINAS          | CQ/X |
| RAQUEL CRISTINA                   | 02/02/2015         |                      | 705601479747912 | PATOS DE MINAS          | CQ/X |
| ADALBERTO FERREIRA                | 21/03/2007         |                      | 204322101770000 | PATOS DE MINAS          | CQ/X |
| ADRIANA LUCIA DA SILVA            | 17/07/1977         | NADIR ALVES DA SILVA | 700007117808203 | CAETANÓPOLIS            | CQ/X |

Após localizar a ficha inconsistente através do endereço, clicar em atualização.

Preencher o campo CNS do responsável familiar e salvar a ficha.

|                                    |           |                            |               |                             | // |                                | /       |
|------------------------------------|-----------|----------------------------|---------------|-----------------------------|----|--------------------------------|---------|
| PEC > CDS > Cadastros individua    | is > Atua | lizar                      |               |                             |    |                                |         |
|                                    |           |                            |               |                             | C  | Compatível com a FCI / e-SUS A | B v.2.1 |
| CNS do profissional *              |           | CBO *                      | CNES *        | INE *                       |    | Data \star                     |         |
| 204322085980018                    | × *       | 515105 ×                   | ✓ 2191334     | × × 0000261734              | ×  | 27/04/2017                     |         |
| Identificação do usuário / cidadão |           |                            |               |                             |    |                                |         |
| NS do cidadão                      |           |                            | ĺ             | CNS do responsável familiar |    |                                |         |
| 204322101770000                    | Cidadã    | o é o responsável familiar | ? 🔘 Sim 💿 Não | 204322082450018             |    |                                |         |
| Nome completo *                    |           |                            |               |                             | М  | licroárea <del>*</del>         |         |
| ADALBERTO FERREIRA                 |           |                            |               |                             | 0  | 2 Forad                        | a ár    |

## ERRO 8- SEM VÍNCULO COM DOMICÍLIO

**MOTIVO DO ERRO:** Foi realizado o cadastro individual do responsável familiar, porem não foi realizado seu cadastro domiciliar/territorial.

|                                          |                                   | PEC - TREINAMENTO |                                                  |                        |                    |
|------------------------------------------|-----------------------------------|-------------------|--------------------------------------------------|------------------------|--------------------|
| PEC > CDS > Cadastros individuai         | is > Atualizar                    |                   |                                                  |                        |                    |
|                                          |                                   |                   |                                                  | Compatível com a FCI / | / e-SUS AB v.2.1.0 |
| CNS do profissional *<br>204322085980018 | CBO *<br>×                        | CNES *<br>2191334 | INE ★           ×         ✓           0000261734 | Data *                 |                    |
| Identificação do usuário / cidadão –     |                                   |                   | VS do responsável familiar                       |                        |                    |
| 980016277694729                          | Cidadão é o responsável familiar? | ● Sim ● Não       |                                                  |                        |                    |
| Nome completo * MARIA APARECIDA SALES    |                                   |                   |                                                  | Microárea *            | 🛛 Fora da área     |

**COMO CORRIGIR:** Realizar o cadastro domiciliar/territorial do responsável familiar vinculando seu CNS na ficha de cadastro domiciliar/territorial.

|                                    |                    | PEC - TREINAMENTO      |                 |                         |                                    |
|------------------------------------|--------------------|------------------------|-----------------|-------------------------|------------------------------------|
| PEC > CDS > Cadastros individu     | Jais               |                        |                 |                         |                                    |
| CNS do cidadão                     |                    | Pesquisar              |                 |                         |                                    |
| Mostrar registros enviados / recel | bidos: Sim         |                        |                 |                         |                                    |
| Nome do cidadão                    | Data de nascimento | Nome completo da mãe   | CNS do cidadão  | Município de nascimento |                                    |
| FABRICIO DE JESUS                  | 21/03/1985         |                        | 701204056877913 | PATOS DE MINAS          | C Q / X                            |
| GUSTAVO SILVA DE QU                | 30/05/2013         | ADRIANA LUCIA DA SILVA | 898004018408902 | PATOS DE MINAS          | C Q / X                            |
| KATIANE MUNIQUE PINTO              | 27/04/1991         |                        | 898000294995406 | CAETANÓPOLIS            | CQ/X                               |
| MARIA APARECIDA SALES              | 12/07/1980         |                        | 980016277694729 |                         | CQ/X                               |
| PEDRO GABRIEL SILVA                | 28/01/2010         | ADRIANA LUCIA DA SILVA | 700005745462005 | PATOS DE MINAS          | $\mathcal{C} \mathcal{Q} / \times$ |
| ANTONIO JOSE CORDEIRO              | 01/02/1962         | MARIA CORDEIRO         | 700506164959055 | ABADIA DE GOIÁS         | C Q / X                            |
| MARIA CORDEIRO                     | 02/02/1972         |                        | 127498211360009 | PATOS DE MINAS          | $\mathbf{C} \subset \mathbf{X}$    |
|                                    |                    | < 1 2                  |                 |                         | Adicionar                          |
| Voltar                             |                    |                        |                 |                         |                                    |

| PEC > CDS > Cadastros domiciliares e territoriais > Adicionar                                                                                                    |
|----------------------------------------------------------------------------------------------------|
| Compatível com a FCDT / e-SUS AB v.2.1.0                                                                                                    |
| CNS do profissional * CBO * CNES * INE * Data *                                                                                                    |
| 204322085980018 × V 515105 × V 2191334 × V 0000261734 × V 02/05/2017                                                                                                    |
| Endereço / Local de permanência         CEP * 38701-185       Município * PATOS DE MINAS - MG         VIF * MINAS GERAIS                                                                                                    |
| Bairro * COPACABANA Tipo de logradouro * RUA × *                                                                                                    |
| Nome do logradouro * ELVIRA ARAPUA Nº * 255 Sem número                                                                                                    |
| Complemento Ponto de referência Microárea 202 Fora da área                                                                                                    |
| Tipo de imóvel * Telefones para contato                                                                                                    |
| 01 - DOMICÍLIO ×  Tel. residência Tel. contato                                                                                                    |
| Condições de moradia   Situação de moradia / Posse da terra *   Próprio   Financiado   Augado   Arrendado   Casa   Apartamento   Comodo   Outro   Proprietário   Proprietário   Partendatário(a)   Partendatário(a)   Camodas   Proprietário   Partendatário(a)   Partendatário(a)   Partendatário(a)   Partendatário(a)   Partendatário(a)   Partendatário(a) <td< td=""></td<>                                                                                                    |
| Animais no domicílio?         Sim       Não         Gato       Cachorro         Pássaro       Outros                                                                                                    |
| Famílias       Nº prontuário       CNS do responsável *       Data de nascimento do responsável       Renda familiar (sal. mínimo)       Número de membros da família       Reside desde: mm / aaaa       Mudou-se         980016277694729       Image: Confirmation of the second of the second of t |

# MÃOS À OBRA E BOA SORTE!

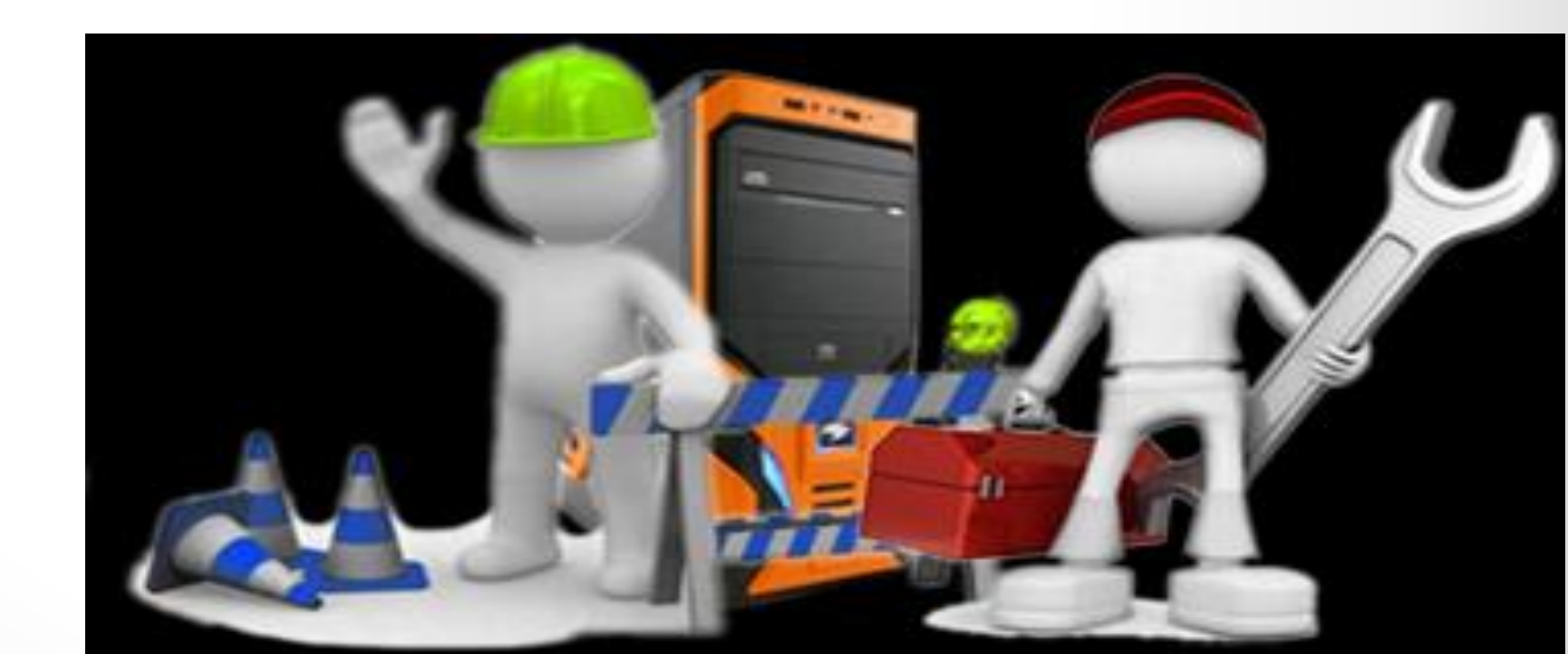